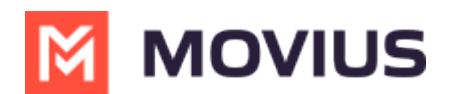

# **Manage Reserved Numbers**

Last Modified on 07/07/2023 2:44 pm EDT

Read this to learn about how to work with reserved numbers, tagging them, editing and deleting tags, etc.

# Overview

Tags put numbers in the Reserved pool. Tags help admins find numbers that are reserved for a specific purpose.

- You're required to add a tag to reserve a number. You can optionally reserve the number for a specific organization.
- You can reserve and unreserve numbers from Number Status and Actions or from Number Management

• When numbers are initially deleted, the admin has a one-time option to tag the number and add a forwarding number. See *Delete user and release, reserve, or forward calls* (https://help.moviuscorp.com/help/delete-user-and-forward-calls).

- Note: After completing the deletion, it is impossible to forward a number that didn't initially have a forwarding number attached to it.
- However, if there is a forwarding number attached at that time, it can be edited or deleted.

### Before you start

• An admin must have "Setup" Role in the organization to do these instructions. See What Admin Roles are in the Management Portal (https://help.moviuscorp.com/help/what-admin-roles-mmp).

## **Reserve a number**

#### **Reserve a number from Number Status and Actions**

- 1. Go to Setup > Number Status and Actions
- 2. Click **Reserve** from the Actions menu and enter the tag name. *Note: You can't leave tag name blank*.

To Unreserve, click **Unreserve** from the Actions menu. This will remove the tag from the number and put it in the Available pool.

#### **Reserve a number from Number Management**

1. Go to Setup > Number Management > Reserved.

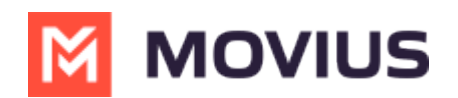

| A DASHBOARD    |                               |      |                                         |
|----------------|-------------------------------|------|-----------------------------------------|
| ACCOUNTS       | TOPORG - DO NOT EDI > Se      | etup | All the information displayed in Pacifi |
| 2              | Menu                          |      | Reserved                                |
| ADMINISTRATORS | Administration                | •    | Reserved Numbers : 0                    |
| REPORTS        | Number Management             | •    |                                         |
| ¢.             | Available                     |      |                                         |
| SETUP          | Reserved                      |      |                                         |
| HELP           | Allocated To Sub-Organization |      |                                         |

#### 2. Click Reserve Number.

| Reserved            |                    |        |                      |   |                |
|---------------------|--------------------|--------|----------------------|---|----------------|
| eserved Numbers : 0 |                    | Search | Number / Tag         | Q | Reserve Number |
| Number              | Tag                | Org    | anization            | C | Cancol         |
| Select number       | Type tag name here | ТС     | PPORG - DO NOT EDI ∽ | 0 | Cancel         |

3. Select the number, enter the **Tag**, and select the Organization you are allocating the number to. Then click **OK**.

A confirmation message will appear and the number will enter the Reserved Numbers list:

| 78908765342 has been successfully reserved with tag Reserved_tag | × |  |
|------------------------------------------------------------------|---|--|
|------------------------------------------------------------------|---|--|

# Edit a tag or forwarding number

- 1. Go to Setup > Number Management > Reserved Numbers.
- 2. Search for the Number or Tag to narrow your results, if desired.
- 3. Click the **Edit** icon.

| Reserved                              |                |   |                   |
|---------------------------------------|----------------|---|-------------------|
| Reserved Numbers : 1 Searc            | h Number / Tag | Q | Reserve Number    |
| Number 78908765342 Tag Reserved_tag 🖋 |                |   | Allocate X Remove |

- 4. Edit the **Tag** then click **Save**.
- 5. Click Forwarded to to edit the Forwarding Number.
- 6. Select **Update the Number** or **Remove the Number** according to your needs, then click Proceed.

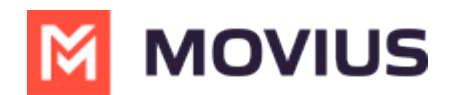

### Delete a tag

- 1. Go to Setup > Number Management > Reserved Numbers.
- 2. Search for the **Number** or **Tag** to narrow your results, if desired.
- 3. Click **Remove**.

| Reserved                              |              |   |                     |
|---------------------------------------|--------------|---|---------------------|
| Reserved Numbers : 1 Search           | Number / Tag | Q | Reserve Number      |
| Number 78908765342 Tag Reserved_tag & |              |   | 1 Allocate X Remove |

4. You can then confirm you want to delete the **Tag**. The number will be removed from the **Reserved Numbers** list.